# Downloaden op Google

#### 1 Zoek op Google: Lato fonts

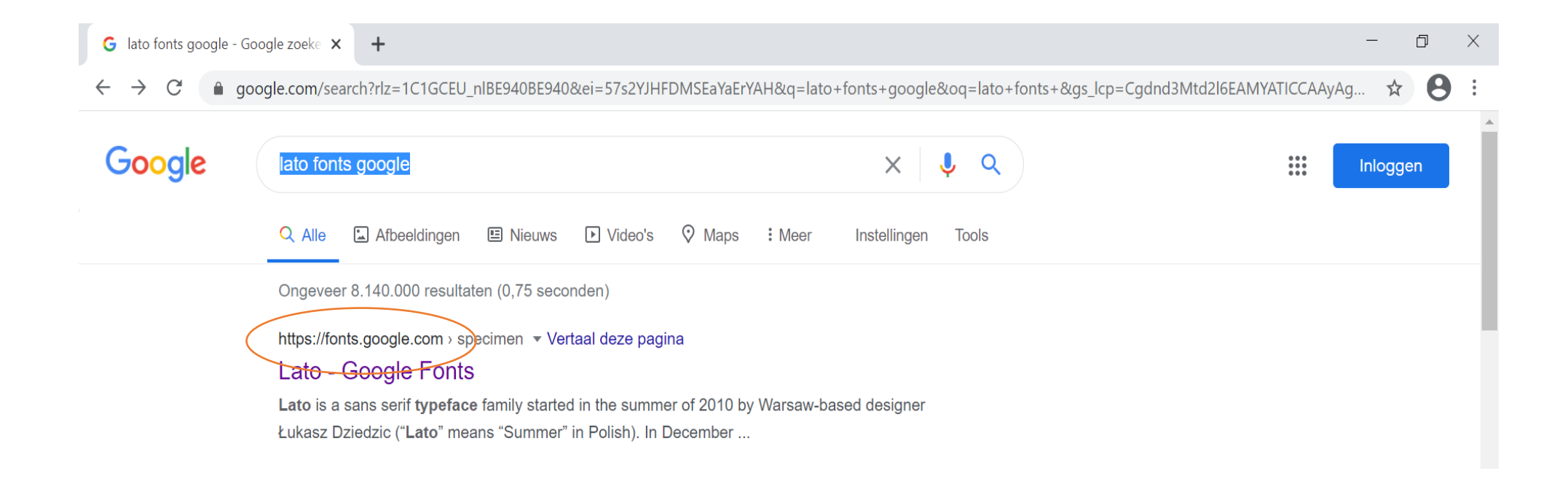

#### 2 Selecteer het eerste zoekresultaat

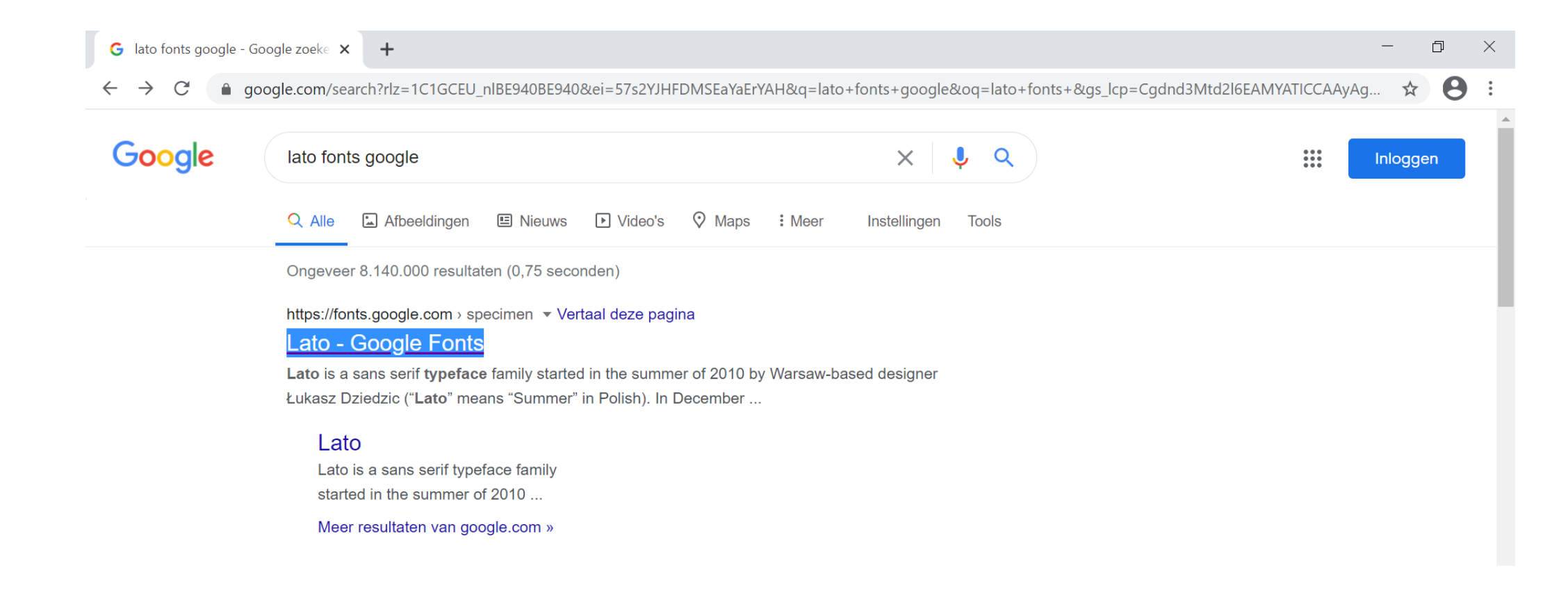

### 3 Klik op: download family

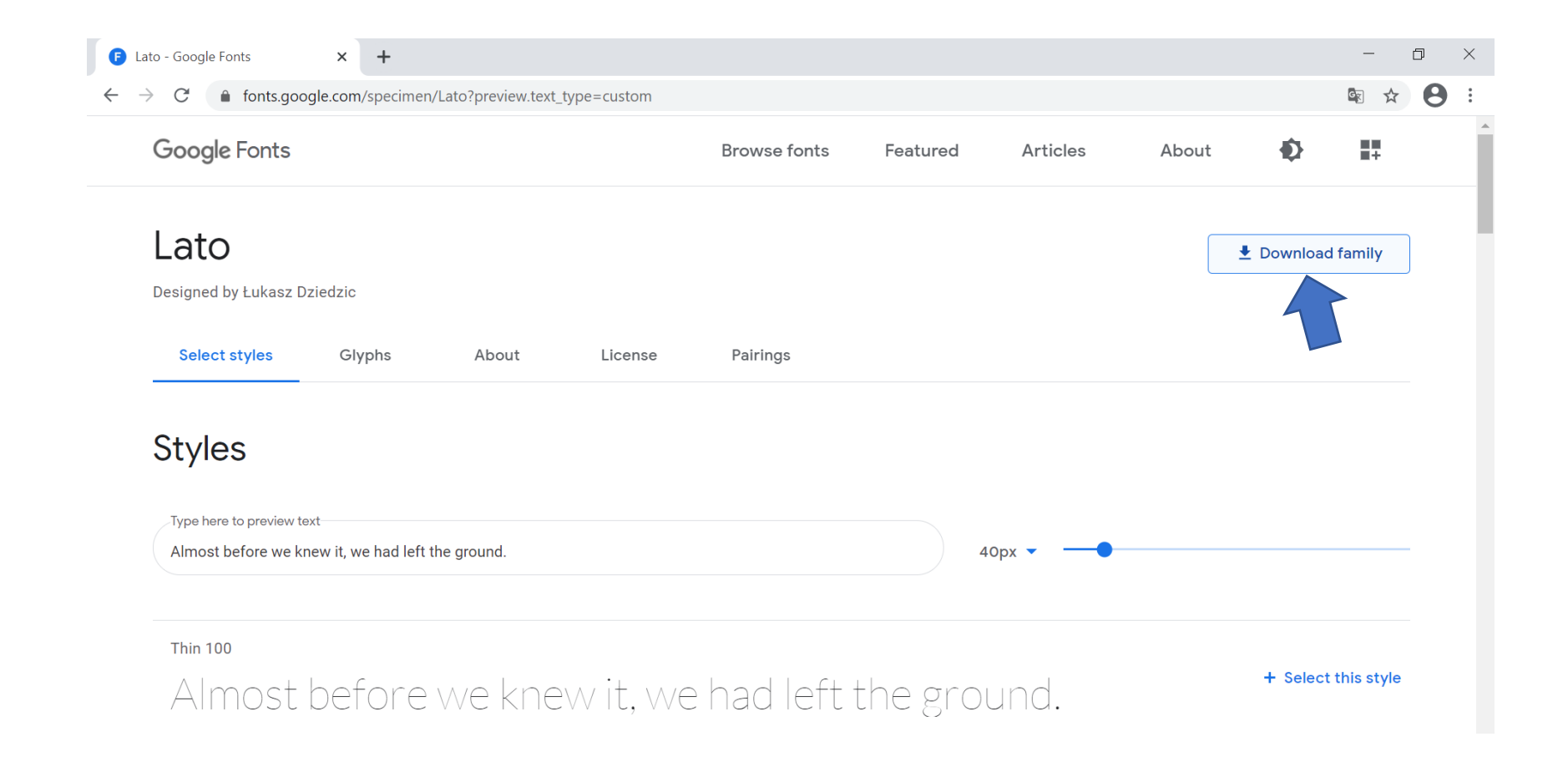

# • 4 Druk links onderaan op "open"

| Google Fonts                                                            |                                                                                         |                           |         | Browse fonts | Featured      | Articles | About | ¢          | <b>*</b>     |   |
|-------------------------------------------------------------------------|-----------------------------------------------------------------------------------------|---------------------------|---------|--------------|---------------|----------|-------|------------|--------------|---|
| Lato                                                                    |                                                                                         |                           |         |              |               |          |       | 보 Download | d family     |   |
| Designed by Łukasz Dz                                                   | iedzic                                                                                  |                           |         |              |               |          |       |            |              | J |
| Select styles                                                           | Glyphs                                                                                  | About                     | License | Pairings     |               |          |       |            |              |   |
| Styles                                                                  |                                                                                         |                           |         |              |               |          |       |            |              |   |
| Styles                                                                  | t                                                                                       |                           |         |              |               |          |       |            |              |   |
| Styles<br>Type here to preview tex<br>Almost before we kno              | t<br>ew it, we had left the gr                                                          | round.                    |         |              | 4             | 0px 🗸 —  |       |            |              |   |
| Styles<br>Type here to preview tex<br>Almost before we kno              | t<br>ew it, we had left the gr<br>Openen                                                | round.                    |         |              | 4             | Opx 🔹 —  |       |            |              |   |
| Styles<br>Type here to preview tex<br>Almost before we know<br>Thin 100 | t<br>ew it, we had left the gr<br>Openen<br>Altijd bestanden van d                      | round.<br>dit type openen |         |              | 4             | 0px 🗸 —  |       |            |              |   |
| Styles<br>Type here to preview tex<br>Almost before we know<br>Thin 100 | t<br>ew it, we had left the gro<br>Openen<br>Altijd bestanden van d<br>Weergeven in map | round.<br>dit type openen | it w/e  | had left :   | 4<br>the grou | opx•     |       | + Select   | t this style |   |

# Selecteer Lato-Black en Lato-Bold en klik met de rechtermuisknop op "openen"

|                                                                     | Uitpakken                    |                                                                          |             | Lato (4)            |                     |            |         |       |                  | —               | D. | $\times$ |
|---------------------------------------------------------------------|------------------------------|--------------------------------------------------------------------------|-------------|---------------------|---------------------|------------|---------|-------|------------------|-----------------|----|----------|
| Bestand Start Delen                                                 | Beeld Hulpprogram            | mma's voor gecomprimeerde m                                              | appen       |                     |                     |            |         |       |                  |                 |    | $\sim$   |
| Documenten         administratie         Wedstrijden_Dataverrijking | Afbeeldingen<br>2020<br>2020 | <ul> <li>wedstrijden</li> <li>100jaar</li> <li>krokuskriebels</li> </ul> | *<br>*<br>* | Alles<br>uitpakken  |                     |            |         |       |                  |                 |    |          |
|                                                                     | Uitpakken naar               |                                                                          |             |                     |                     |            |         |       |                  |                 |    |          |
| $\leftarrow$ $\rightarrow$ $\checkmark$ $\uparrow$ 🔒 $\flat$ Deze   | e pc 👂 Downloads 🔉           | Lato (4)                                                                 |             |                     |                     |            | v ت     | ∠ Zoe | eken in Lato (4) |                 |    |          |
| 📕 wedstrijden 🔷                                                     | Naam                         | ^                                                                        | Туре        |                     | Gecomprimeerde groo | Met wachtw | Grootte |       | Compressiev      | Gewijzigd op    |    |          |
| letter - Gezinsl                                                    | 🗹 🔊 Lato-Black               |                                                                          | TrueType    | e-lettertypebestand | d 35 kB             | Nee        |         | 68 kB | 50%              | 15/12/2010 0:00 |    |          |
| Deze pc                                                             | 🔊 Lato-BlackIta              | lic                                                                      | TrueType    | e-lettertypebestanc | d 36 kB             | Nee        |         | 71 kB | 49%              | 15/12/2010 0:00 |    |          |
| 3D-objecton                                                         | ∠ Lato-Bold                  |                                                                          | TrueType    | e-lettertypebestanc | d 35 kB             | Nee        |         | 72 kB | 52%              | 15/12/2010 0:00 |    |          |
|                                                                     | Lato-BoldItal                | ic                                                                       | TrueType    | e-lettertypebestanc | 38 kB               | Nee        |         | 76 kB | 51%              | 15/12/2010 0:00 |    |          |
| Arbeeldingen                                                        | Lato-Italic                  |                                                                          | TrueType    | e-lettertypebestanc | d 38 kB             | Nee        |         | 74 kB | 50%              | 15/12/2010 0:00 |    |          |
| Bureaublad                                                          | Lato-Light                   |                                                                          | TrueType    | e-lettertypebestanc | d 39 kB             | Nee        |         | 76 kB | 49%              | 15/12/2010 0:00 |    |          |
| Documenten                                                          | Lato-LightIta                | lic                                                                      | TrueType    | e-lettertypebestanc | d 28 kB             | Nee        |         | 48 kB | 43%              | 15/12/2010 0:00 |    |          |
| Downloads                                                           | Lato-Regular                 |                                                                          | TrueType    | e-lettertypebestanc | 36 kB               | Nee        |         | 74 kB | 52%              | 15/12/2010 0:00 |    |          |
| b Muziek                                                            | Lato-Thin                    |                                                                          | TrueType    | e-lettertypebestanc | 35 kB               | Nee        |         | 69 kB | 51%              | 15/12/2010 0:00 |    |          |
| 📑 Video's                                                           | Lato-ThinItali               | с                                                                        | TrueType    | e-lettertypebestanc | d 27 kB             | Nee        |         | 48 kB | 45%              | 15/12/2010 0:00 |    |          |
| 👟 Lokale schijf (C:)                                                | OFL                          |                                                                          | lekstdo     | cument              | 2 kB                | Nee        |         | 5 kB  | 56%              | 15/12/2010 0:00 |    |          |
| 🥪 Lokale schijf (D:)                                                |                              |                                                                          |             |                     |                     |            |         |       |                  |                 |    |          |
| 🥪 Services (H:)                                                     |                              |                                                                          |             |                     |                     |            |         |       |                  |                 |    |          |
| 🥪 Bestanden (J:)                                                    |                              |                                                                          |             |                     |                     |            |         |       |                  |                 |    |          |
| 👡 Doorgeefluik (N:)                                                 |                              |                                                                          |             |                     |                     |            |         |       |                  |                 |    |          |
| Documents (\\ca                                                     |                              |                                                                          |             |                     |                     |            |         |       |                  |                 |    |          |
| Gedeeld (V:)                                                        |                              |                                                                          |             |                     |                     |            |         |       |                  |                 |    |          |
| Netwerk                                                             |                              |                                                                          |             |                     |                     |            |         |       |                  |                 |    |          |
| 11 items 2 items geselect                                           | eerd 139 kB                  |                                                                          |             |                     |                     |            |         |       |                  |                 | 1  |          |

#### 6 Druk op "installeren"

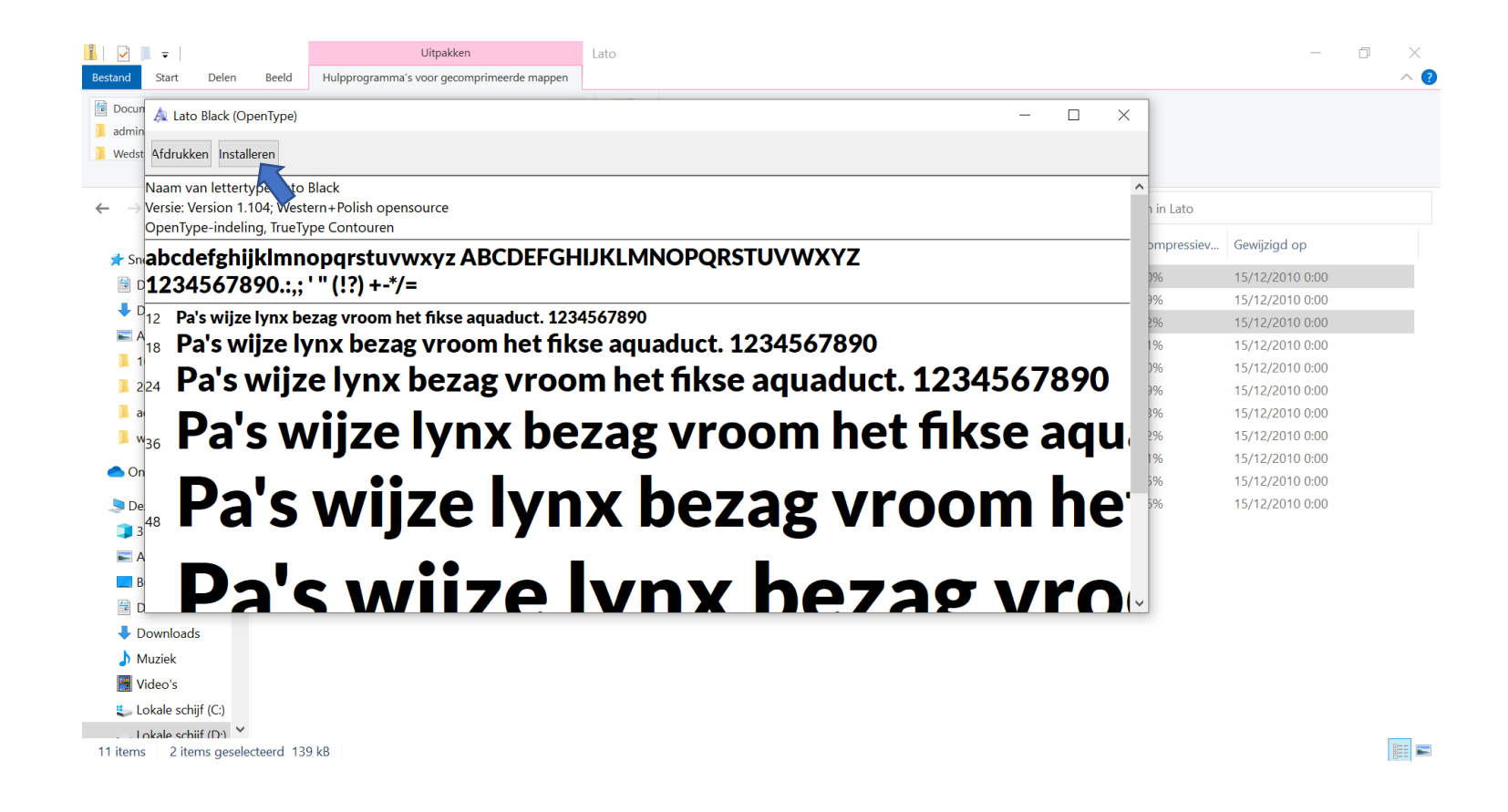

# 7 Open een word bestand en zoek Lato

ор

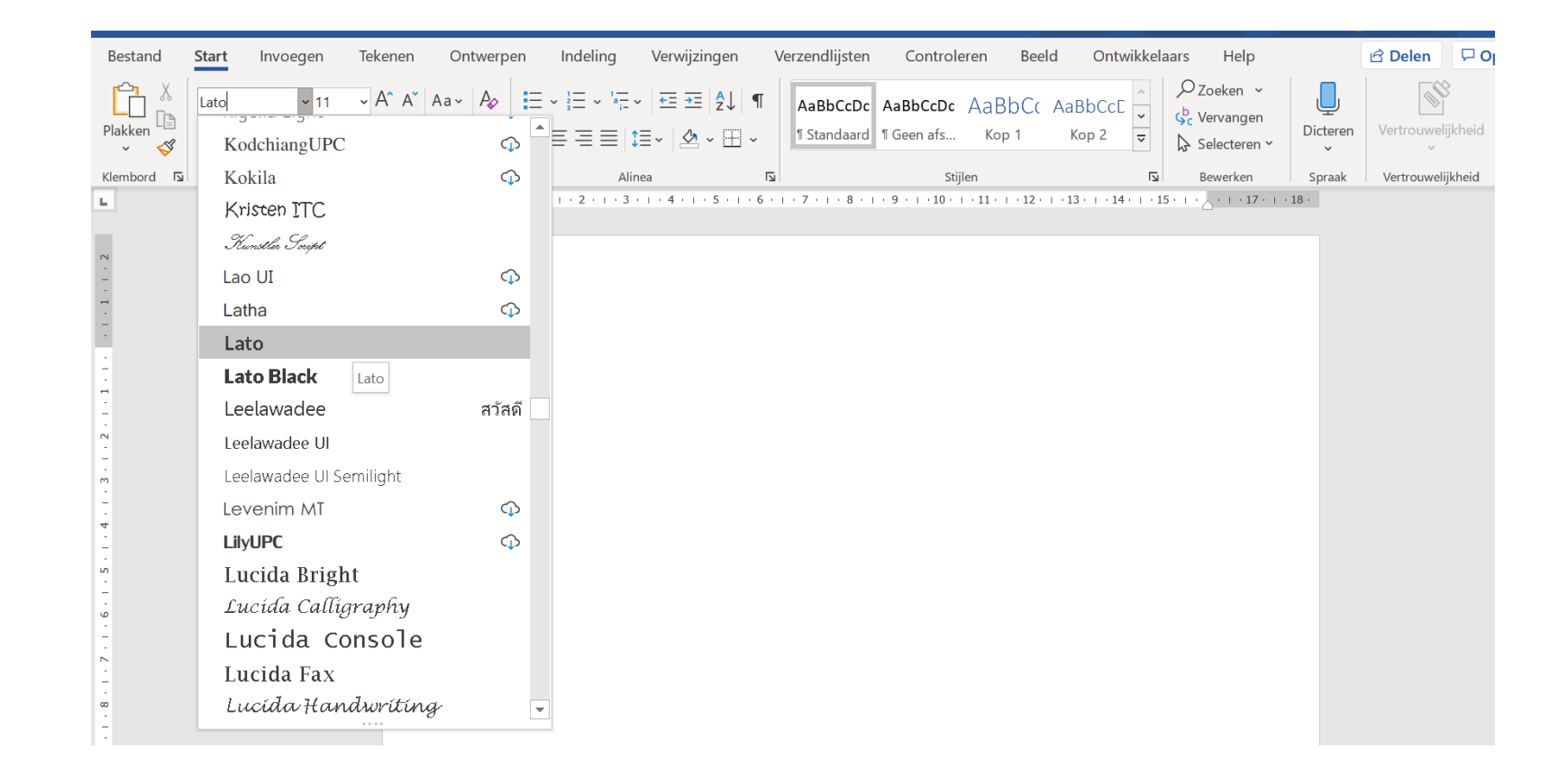